# **CPE** Automation

# CPE Automation

Use this procedure to create NF Gateway enabled equipment automatically.

# 1. Summary

### This guide will cover the following sections

- Create an automation VM by using OVA provided by NetFoundry. This is a onetime setup.
- Install CentOS7 OS on the CPE box.
- Run the automation script from the automation VM to setup the CPE box

### This guide will not cover

- This guide will **only** cover deployment of OVA with VMWare6.7, it will not cover all hypervisor out there. However, the provided OVA will work with VM Workstation 12 or EXSi 6.5 or later and VirtualBox.
- This guide will not cover how to setup installation media of Cent7 OS. At the end of guide, it will describe where to find the OS image and some tools.

# 2. Create Automation VM

#### Note

This procedure only needs to execute once for all CPE boxes. It is recommended to create this VM using VMWare hypervisor.

### Obtain the CPE-Automation OVA

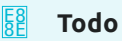

We will need to put the OVA somewhere customer can download.

# Create the VM with the OVA

#### From your hypervisor, create a VM and use the **Deploy from OVA** option

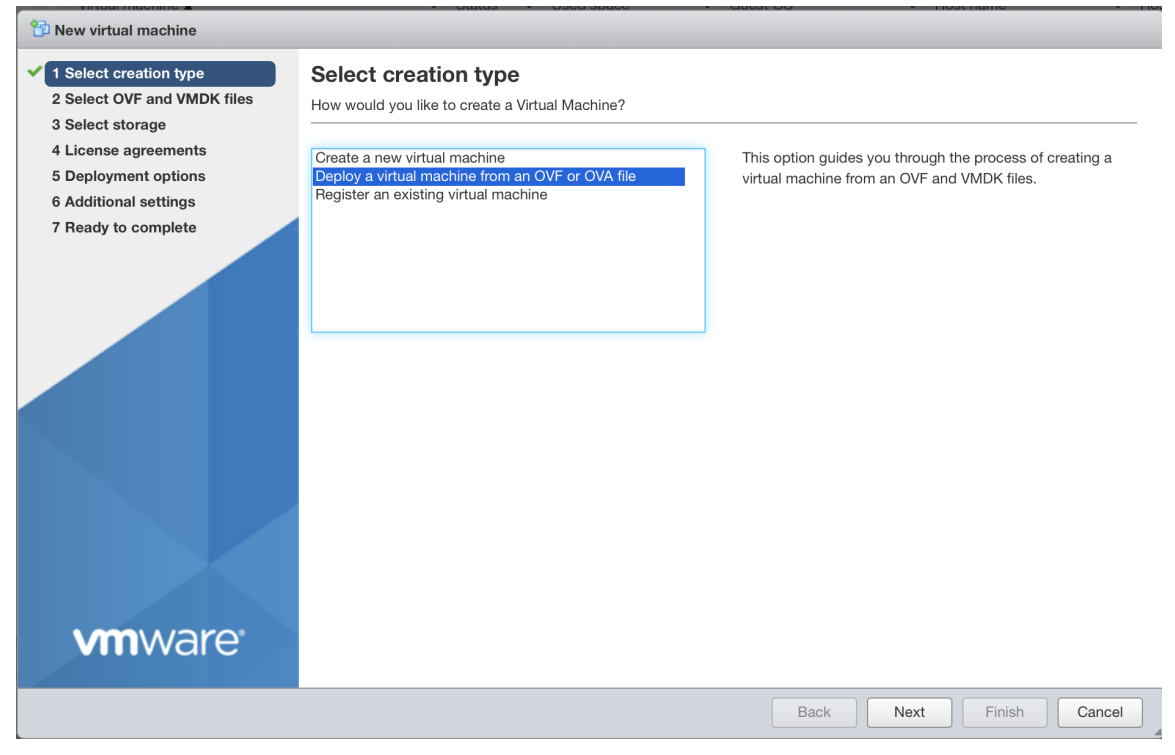

# Hit "**Next**", and you can choose your OVA image and give a name to the VM you are creating

| P New virtual machine - CPE-Automa                                                                                                    | ation                                                                                                    |
|----------------------------------------------------------------------------------------------------|----------------------------------------------------------------------------------------------------|
| <ul> <li>1 Select creation type</li> <li>2 Select OVF and VMDK files</li> <li>3 Select storage</li> <li>4 License agreements</li> </ul> | Select OVF and VMDK files Select the OVF and VMDK files or OVA for the VM you would like to deploy Enter a name for the virtual machine. |
| 5 Deployment options<br>6 Additional settings<br>7 Ready to complete                                                                    | CPE-Automation                                                                                                    |
|                                                                                                    | × 🚾 CPE-Automation-v2.ova                                                                                                    |
| <b>vm</b> ware <sup>®</sup>                                                                                                    |                                                                                                    |
|                                                                                                    | Back Next Finish Cancel                                                                                                    |

Hit "**Next**", it will ask you which storage (Disk) you want to put your VM. Choose one that suits you.

| P New virtual machine - CPE-Automation                                                                                                    |                                                                                                    |                                |         |        |                       |        |        |
|----------------------------------------------------------------------------------------------------|----------------------------------------------------------------------------------------------------|--------------------------------|---------|--------|-----------------------|--------|--------|
| <ul> <li>1 Select creation type</li> <li>2 Select OVF and VMDK files</li> <li>3 Select storage</li> <li>4 License agreements</li> <li>5 Deployment options</li> <li>6 Additional settings</li> <li>7 Ready to complete</li> </ul> | Select storage<br>Select the storage type and datastore<br>Standard Persistent Memory<br>Select a datastore for the virtual machine's configuration files and all of its' virtual disks. |                                |         |        |                       |        |        |
|                                                                                                    | Name                                                                                                    | <ul> <li>Capacity ~</li> </ul> | Free 🗸  | Туре 🗸 | Thin pro $\checkmark$ | Access | $\sim$ |
|                                                                                                    | BigDisk                                                                                                    | 7.28 TB                        | 6.42 TB | VMFS5  | Supported             | Single |        |
|                                                                                                    | datastore1                                                                                                    | 1.81 TB                        | 1.67 TB | VMFS5  | Supported             | Single |        |
|                                                                                                    |                                                                                                    |                                |         |        |                       | 2 item | IS     |
|                                                                                                    |                                                                                                    |                                |         |        |                       |        |        |
| <b>vm</b> ware                                                                                                    |                                                                                                    |                                |         |        |                       |        |        |
|                                                                                                    |                                                                                                    |                                | Back    | < Next | Finish                | Canc   | cel    |

Hit "**Next**" and choose your Network. (Hint, "VM Network" is your default network, that usually is a good choice). For "Disk provisioning", you can leave it

### at the default choice of "Thin".

| 1 Select creation type                      | Deployment options        |                       |   |   |  |
|---------------------------------------------|---------------------------|-----------------------|---|---|--|
| 2 Select OVF and VMDK files                 | Select deployment options |                       |   |   |  |
| 3 Select storage                            |                           |                       |   |   |  |
| 4 Deployment options<br>5 Ready to complete | Network mappings          | VM Network VM Network | k | • |  |
|                                             | Disk provisioning         | • Thin 	Thick         |   |   |  |
|                                             | Power on automatically    |                       |   |   |  |
|                                             |                           |                       |   |   |  |
|                                             |                           |                       |   |   |  |

Hit "**Next**", and you are ready to deploy the OVA. Review the content carefully and hit "**Finish**" to deploy it.

| 1 New virtual machine - CPE-Automation                                                                    |                                                                |                                      |  |
|----------------------------------------------------------------------------------------------------|----------------------------------------------------------------|--------------------------------------|--|
| <ul> <li>1 Select creation type</li> <li>2 Select OVF and VMDK files</li> <li>3 Select storage</li> </ul> | Ready to complete<br>Review your settings selection before fin | ishing the wizard                    |  |
| <ul> <li>4 Deployment options</li> <li>5 Ready to complete</li> </ul>                                     | Product                                                        | UB1804-Ansible                       |  |
|                                                                                                    | Disks                                                          | CPE-Automation-v2-disk1.vmdk         |  |
|                                                                                                    | Datastore                                                      | datastore1                           |  |
|                                                                                                    | Provisioning type                                              | Thin VM Network: VM Network          |  |
|                                                                                                    | Guest OS Name                                                  | Unknown                              |  |
| vmware                                                                                                    | Do not refresh your brow                                       | ser while this VM is being deployed. |  |
|                                                                                                    |                                                                | Back Next Finish Cancel              |  |

After you hit "**Finish**", on the Task window, you should notice the VM been created. Once the it reaches 100%, your VM is created. And it should

automatically start after the deployment is done.

| I | Recent tasks                              |                |             |                     |                             |            |                    |   |
|---|-------------------------------------------|----------------|-------------|---------------------|-----------------------------|------------|--------------------|---|
|   | Task ~                                    | Target ~       | Initiator ~ | Queued              | <ul> <li>Started</li> </ul> | ✓ Result ▲ | Completed <b>v</b> | ~ |
| I | Upload disk - CPE-Automation-v2-disk1.vmd | CPE-Automation | root        | 05/06/2020 12:05:05 | 05/06/2020 12:05:05         |            | Running 8 %        |   |
| I | Import VApp                               | Resources      | root        | 05/06/2020 12:05:04 | 05/06/2020 12:05:04         | <b>O</b>   | Running 8 %        |   |
| I |                                           |                |             |                     |                             |            |                    |   |
| I |                                           |                |             |                     |                             |            |                    |   |

## Login and Check the automation VM

Once the VM is completely deployed, we need to make sure the VM is setup correctly.

Go to the main VM window, right click on your VM,

on the popup menu, choose "Console"->"Open browser console".

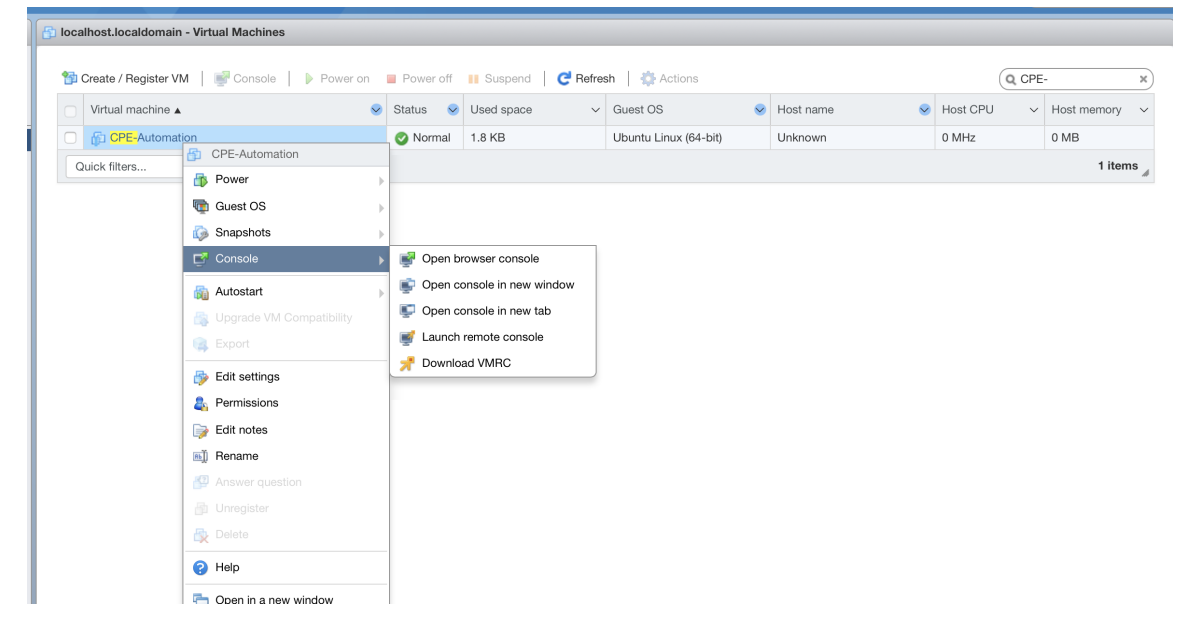

You will see a console window pop up like this:

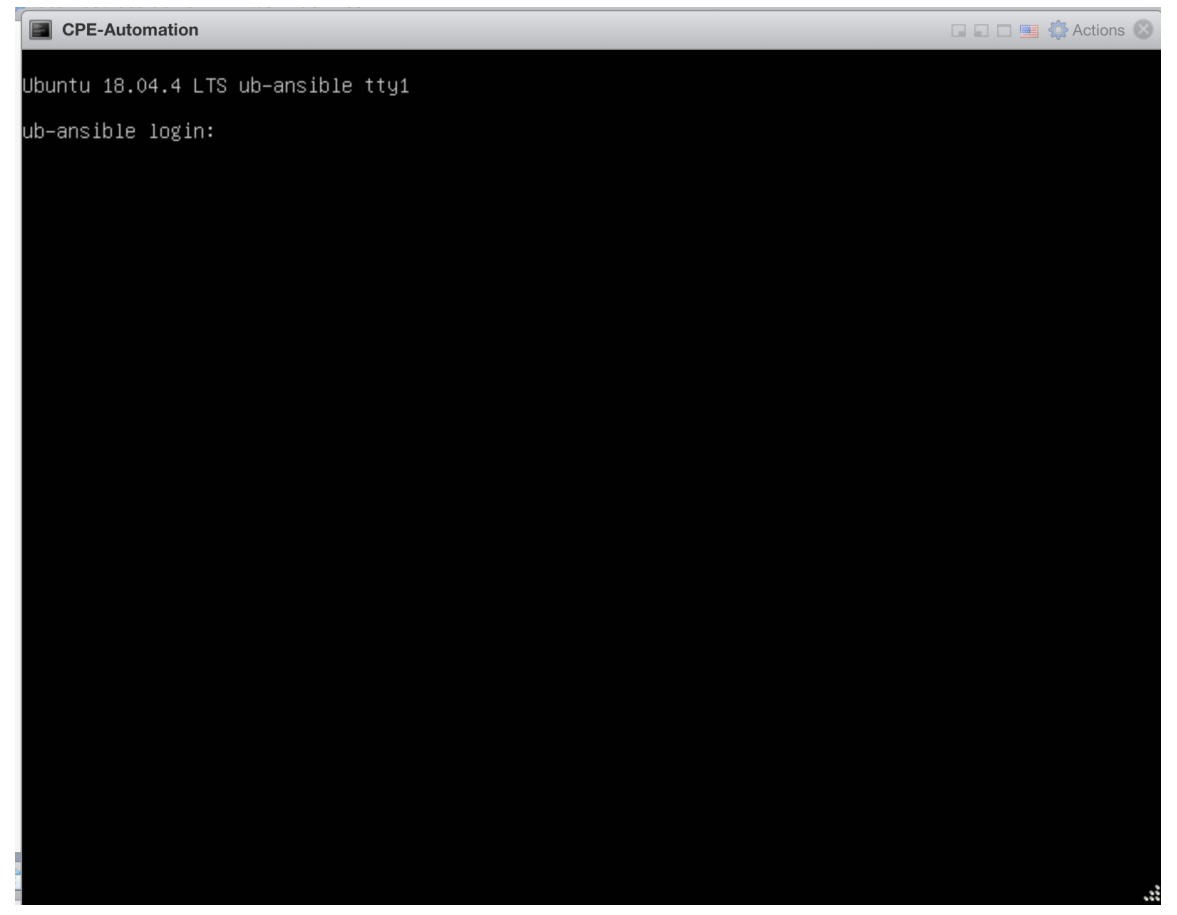

Login to the console by using credential

Username: **nfadmin** 

Password: **nfadmin** 

Check the IP setting by issuing "ip a" command. If you see a valid IP address,

then your VM is on a network.

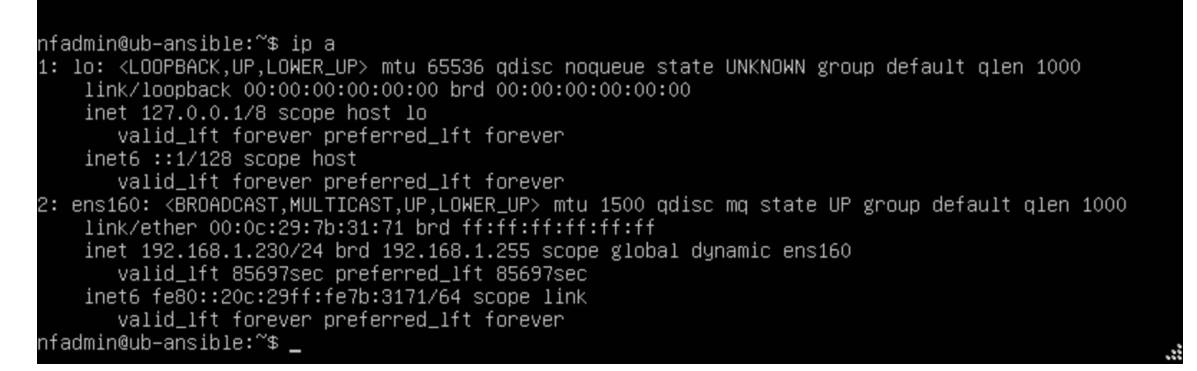

You can verify ssh access to the VM by using a ssh enabled terminal:

> ssh nfadmin@[ip\_address\_of\_the\_automation\_vm]

B Conclusion

This is the end of deploying the automation VM.

# 3. Installing CentOS 7 on the CPE

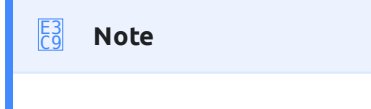

**Have this ready before you start:** You will need a CentOS 7 installation media before you start.

Insert an Ethernet Cable into your CPE and bootup your CPE via the installation media, you will encounter the first screen:

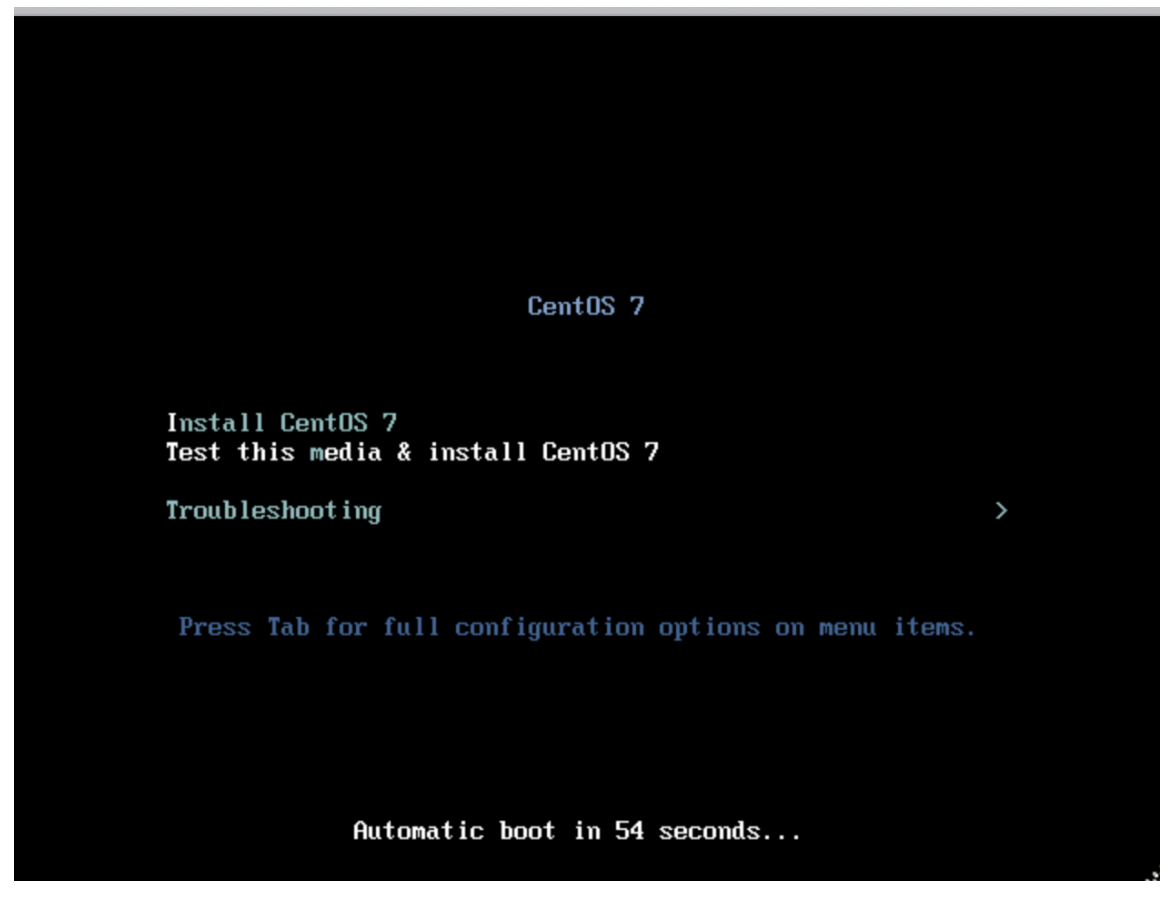

Choose "Install CentOS 7" to continue.

### On the next screen, Choose your Language. And hit "**Continue**"

| <b>A</b> |                                 |            | CENTOS 7 INSTALLATION                  |
|----------|---------------------------------|------------|----------------------------------------|
| CentOS   | WELCOME TO<br>What language wou | CENTOS 7.  | ring the installation process?         |
|          | English                         | English    | English (United States)                |
|          | Afrikaans                       | Afrikaans  | English (United Kingdom)               |
|          | አማርኛ                            | Amharic    | English (India)                        |
|          | العربية                         | Arabic     | English (Australia)                    |
|          | অসমীয়া                         | Assamese   | English (Canada)                       |
|          | Asturianu                       | Asturian   | English (Denmark)<br>English (Ireland) |
|          | Беларуская                      | Belarusiar | English (New Zealand)                  |
|          | Български                       | Bulgarian  | English (Nigeria)                      |
|          | বাংলা                           | Bengali    | English (Hong Kong SAR China)          |
|          |                                 |            | Carlish (Dkiliaaisaa)                  |
|          |                                 | B          |                                        |
|          |                                 |            |                                        |
|          |                                 |            | Quit Continue                          |

The "INSTALLATION SUMMARY" screen will appear.

Check to make sure the step (1) "SOFTWARE SELECTION" is set to "Minimal Install".

Then Click on step (2) "INSTALLATION DESTINATION" to setup the Disk.

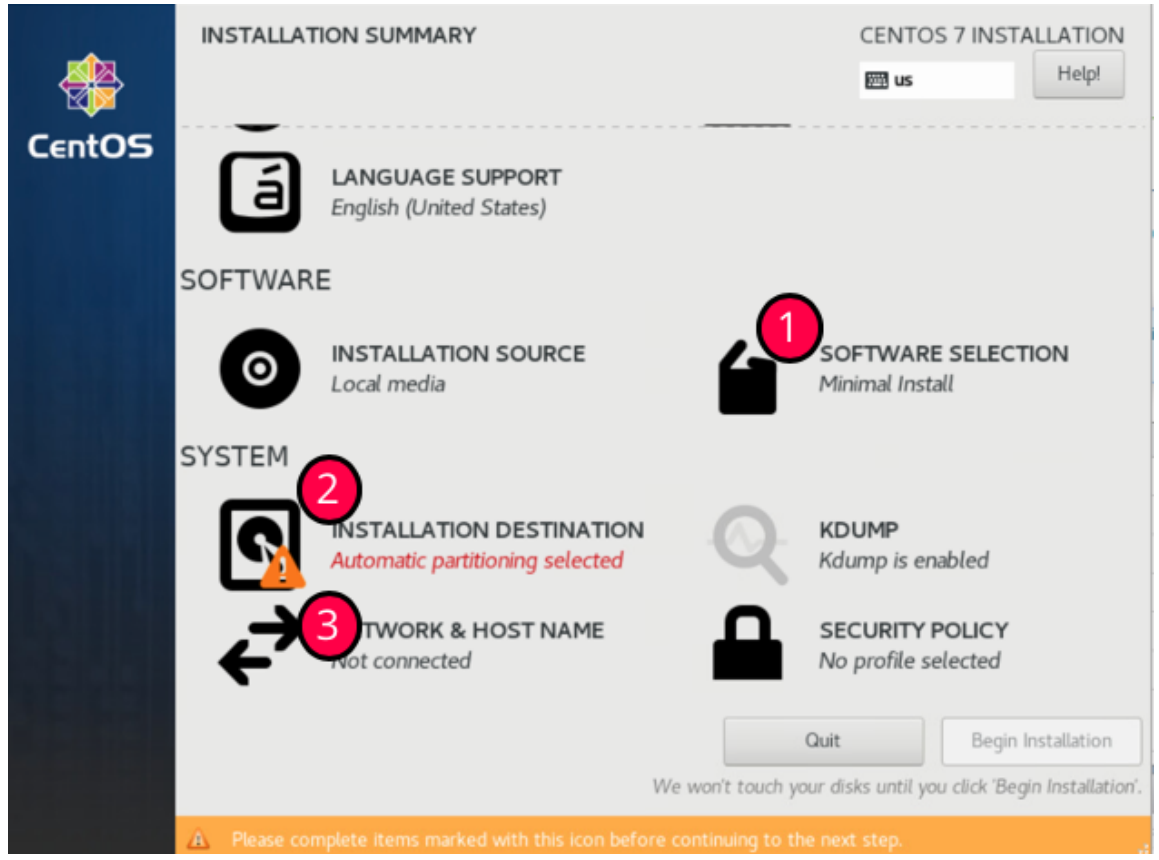

Once in the "INSTALLATION DESTINATION" screen

Choose your Disk (NOT the USB installation media)

Click on "Automatically configure partitioning" Then hit "Done" at the top

#### left screen to continue.

| INSTALLATION DESTINATION                                                                                                    | CENTOS 7 INSTALLATION<br>Barrow Help!                 |
|----------------------------------------------------------------------------------------------------|-------------------------------------------------------|
| Device Selection                                                                                                    |                                                       |
| Select the device(s) you'd like to install to. They will be left unt<br>"Begin Installation" button.<br>Local Standard Disks               | ouched until you click on the main menu's             |
| 32 GIB                                                                                                    |                                                       |
| VMware Virtual disk                                                                                                    |                                                       |
| sda / 32 GiB free                                                                                                    |                                                       |
| Specialized & Network Disks                                                                                                    | Disks left unselected here will not be touched.       |
| Add a disk                                                                                                    |                                                       |
|                                                                                                    | Disks left unselected here will not be touched.       |
| Other Storage Options                                                                                                    |                                                       |
| Partitioning     Automatically configure partitioning. I will configure partitioning.     I would like to make additional space available. |                                                       |
| Full disk summary and boot loader                                                                                                    | 1 disk selected; 32 GiB capacity; 32 GiB free Refresh |

Once you are back to the "INSTALLATION SUMMARY" screen

Choose step (3) "NETWORK & HOST NAME". The following screen should appear.

Turn on the Ethernet by hitting the button marked (1).

And then observe the IP Address appears below it (at area Marked (2)). (We will need that IP address when we run the automation).

| NETWORK & HOST NAME                                      |                           |                                                                  | CENTOS 7 INSTALLATION        |
|----------------------------------------------------------|---------------------------|------------------------------------------------------------------|------------------------------|
| Ethernet (ens192)     VMware VMXNET3 Ethernet Controller | Hardware Address<br>Speed | Ethernet (ens192<br>Connected<br>00:0C:29:0D:6D:74<br>10000 Mb/s | 2)                           |
|                                                          | IP Address<br>Subnet Mask | 255.255.255.0                                                    |                              |
|                                                          | Default Route             | 192.168.1.1                                                      |                              |
|                                                          | DNS                       | 192.168.1.1                                                      |                              |
| + -                                                      |                           |                                                                  | Configure                    |
| Host name: localhost.localdomain                         | Apply                     |                                                                  | Current host name: localhost |

Then hit "**Done**" at the top left screen to continue.

You should be back to the "INSTALLATION SUMAMRY" screen again, and you can hit "**Begin Installation"**" to start the Installation.

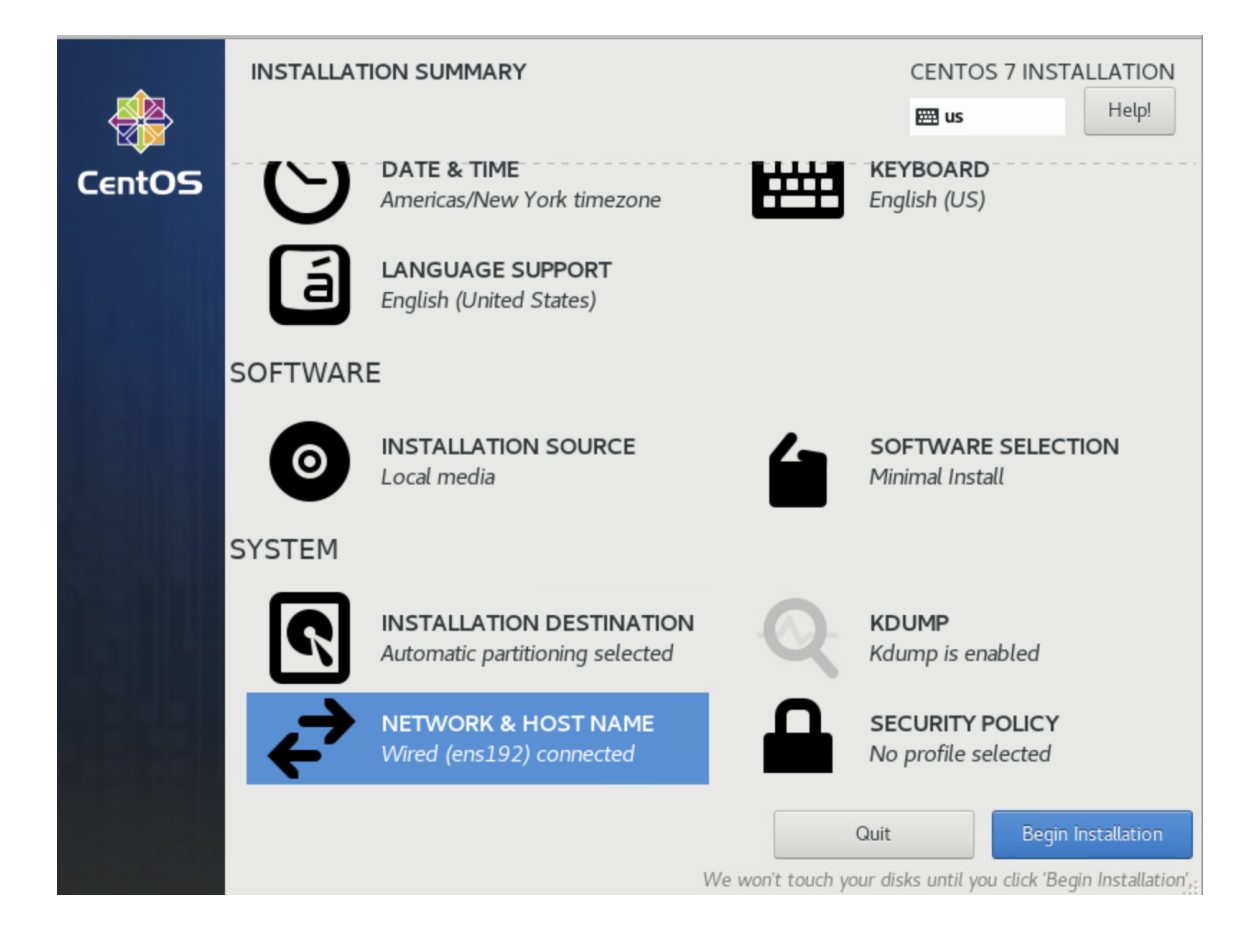

During the installation, you need to create a user account. For our deployment, you do not need to create root Password. So, press on "**USER CREATION**" to

#### create an Admin user.

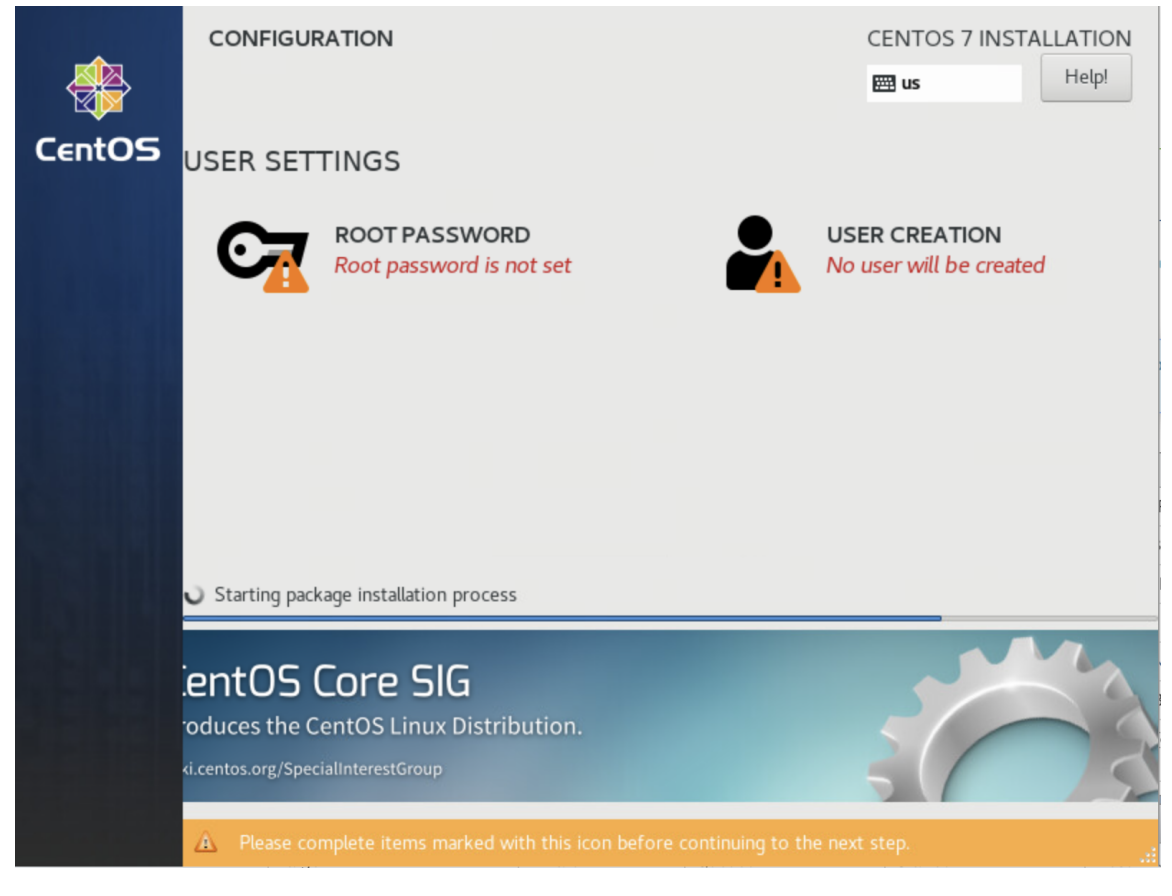

On the "**CREATE USER**" screen, you need to fill the following: Username: **nfadmin** click on "**Make this user administrator**" Password: **nfadmin**  You then need to click "**Done**" twice to exit this screen.

| CREATE USER                                          | CENTOS 7 I                                                                | NSTALLATION  |
|------------------------------------------------------|---------------------------------------------------------------------------|--------------|
| Done                                                 | en en en en en en en en en en en en en e                                  | Help!        |
|                                                      |                                                                           |              |
| Full name                                            | nfadmin                                                                   |              |
| User name                                            | nfadmin                                                                   |              |
|                                                      | Tip: Keep your user name shorter than 32 characters and do not use spaces |              |
|                                                      | ✓ Make this user administrator                                            |              |
|                                                      | Require a password to use this account                                    |              |
| Password                                             | •••••                                                                     |              |
|                                                      | Weak                                                                      |              |
| Confirm password                                     | ••••••                                                                    |              |
|                                                      | Advanced                                                                  |              |
|                                                      |                                                                           |              |
|                                                      |                                                                           |              |
|                                                      |                                                                           |              |
|                                                      |                                                                           |              |
|                                                      |                                                                           |              |
| A The password you have provided twice to confirm it |                                                                           | o press Done |

You will be sent back to the installation screen, wait for it to complete installation, and the "**Reboot**" button will appear for you to restart the CPE with

#### the CentOS installed.

|          | CONFIGURATION                                                                          | CENTOS 7 INSTALLATION<br>Help!                                                                           |
|----------|----------------------------------------------------------------------------------------|----------------------------------------------------------------------------------------------------|
| CENTUS   | USER SETTINGS                                                                          |                                                                                                    |
| l risell | ROOT PASSWORD<br>Root password is not set                                              | USER CREATION<br>Administrator nfn will be created                                                       |
|          | Complete!                                                                              |                                                                                                    |
|          | (                                                                                      | CentOS is now successfully installed and ready for you to use!<br>Go ahead and reboot to start using it! |
|          |                                                                                        | Reboot                                                                                                   |
|          |                                                                                        |                                                                                                    |
|          | $\stackrel{\frown}{\bigtriangleup}$ Use of this product is subject to the license agre | ement found at /usr/share/centos-release/EULA                                                            |

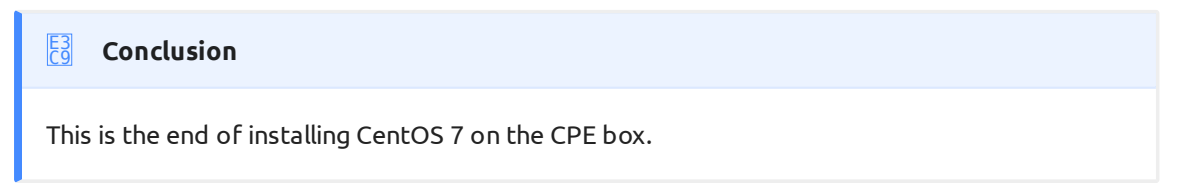

# 4. Run Automation to setup the CPE box

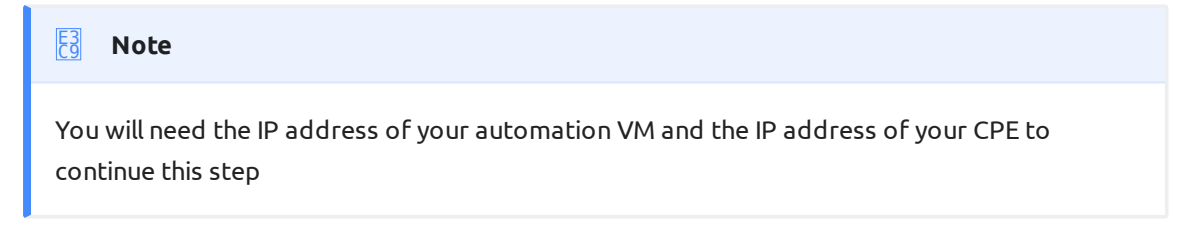

Connect to your automation VM via ssh from a terminal

> ssh nfadmin@[ip\_address\_of\_the\_automation\_vm]

Login to the VM by using password: **nfadmin** 

Start the automation by issuing the following command:

```
> ./setup-nfnbox.bash [ip_address_of_cpe]
```

The automation will prompt you to enter "SSH password" to login to the CPE box (**nfadmin**) "BECOME password" (hit <ENTER> key)

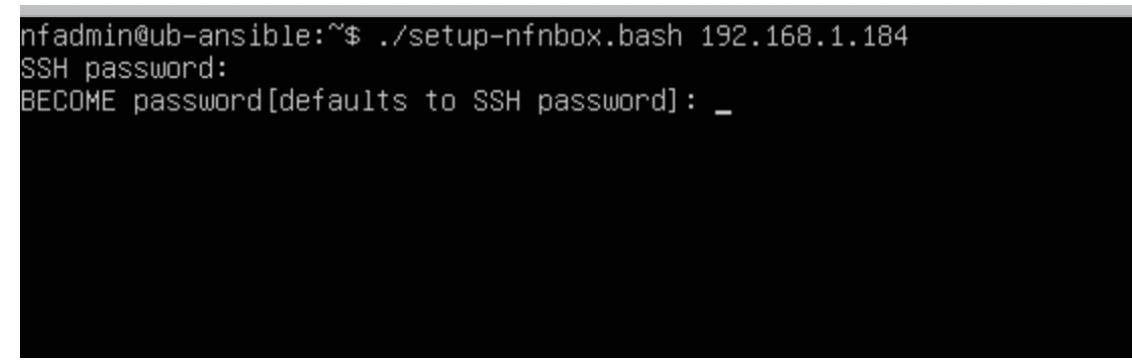

The automation will take a few minutes to complete. At the end of automation, you will see message like this:

#### **Conclusion**

The CPE is now setup and ready.

# 5. CentOS 7 Installation Media

#### B Disclaimer

There are many ways to obtain and setup the installation media. If you never set one up before, the quickest and easiest way to create one is by downloading the OS image and burn it to a USB by using disk utility.

## CentOS 7 image

You can obtain a copy of OS image by visiting centos.org. But since you need to get a CentOS 7 image (not the latest CentOS 8), here is a quick link to Cent7OS mirror sites:

http://isoredirect.centos.org/centos/7/isos/x86\_64/

Recommend download the "CentOS-7-x86\_64-DVD-xxxx.iso" (around 4.5G). This is the image tested. Since we use minimal installation from CentOS 7, so the minimal image should work also "CentOS-7-x86\_64-Minimal-xxxx.iso" (around 1G)

### Burn Image to a USB stick

You can burn the image to a USB stick by using Rufus (if you are on a PC). You can find many tutorials on the internet if you have trouble